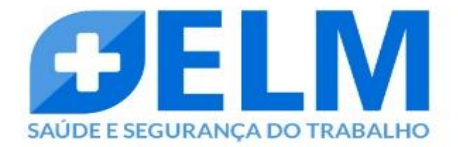

## MANUAL

## **AGENDAMENTO SOC**

1. ACESSO PORTAL SOC

- 2. INCLUIR OU PESQUISAR FUNCIONÁRIO
- 3. AGENDA SOC

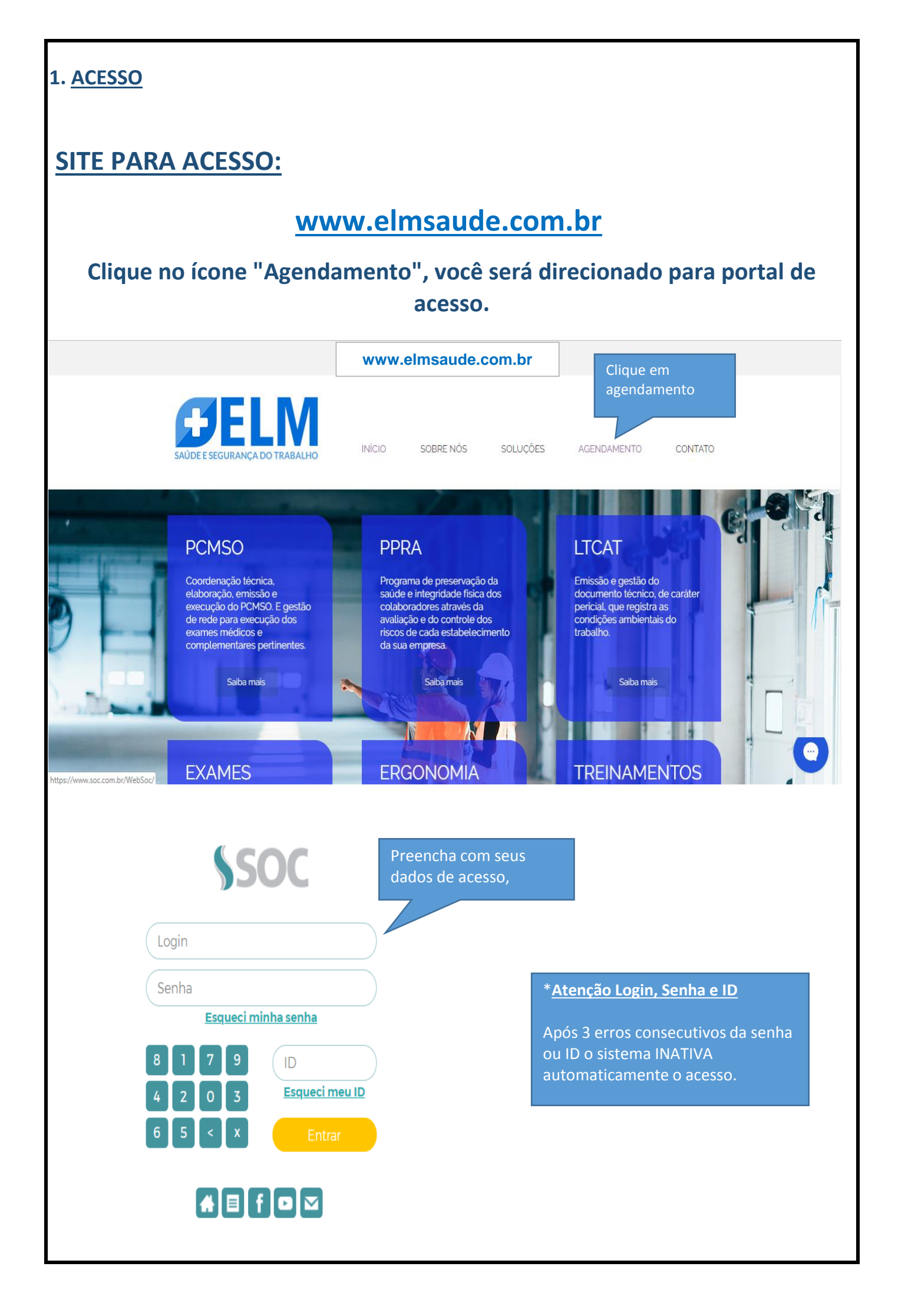

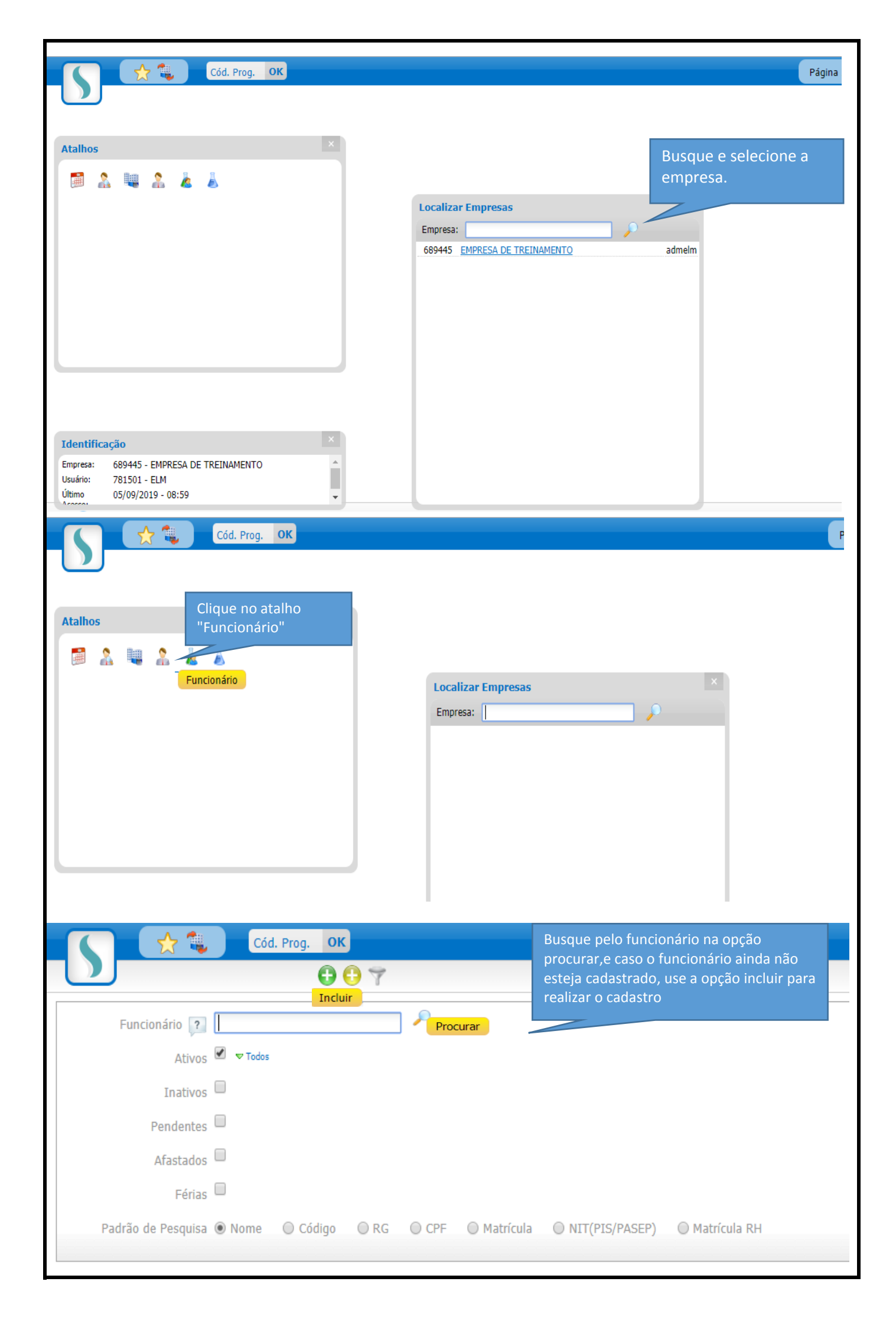

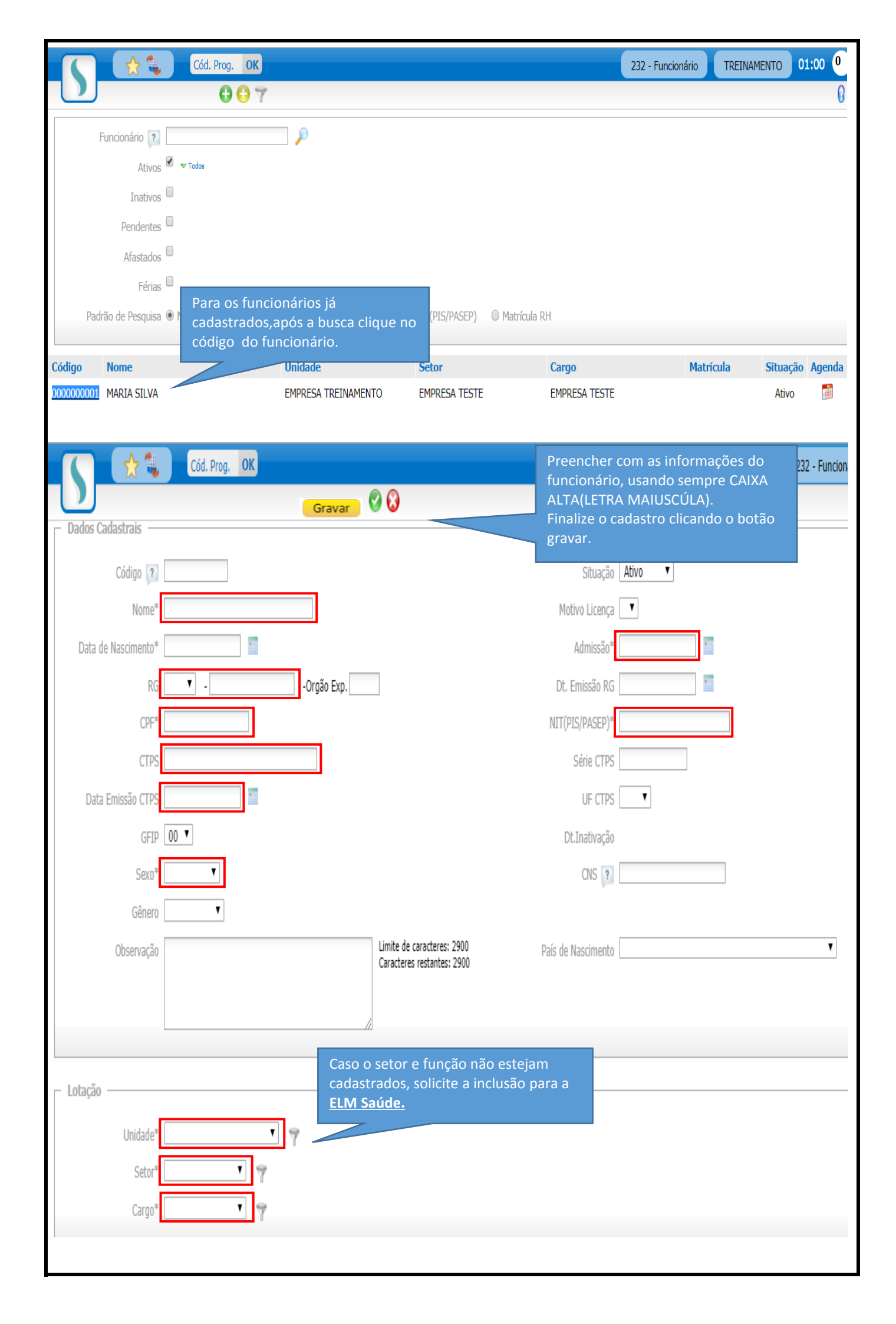

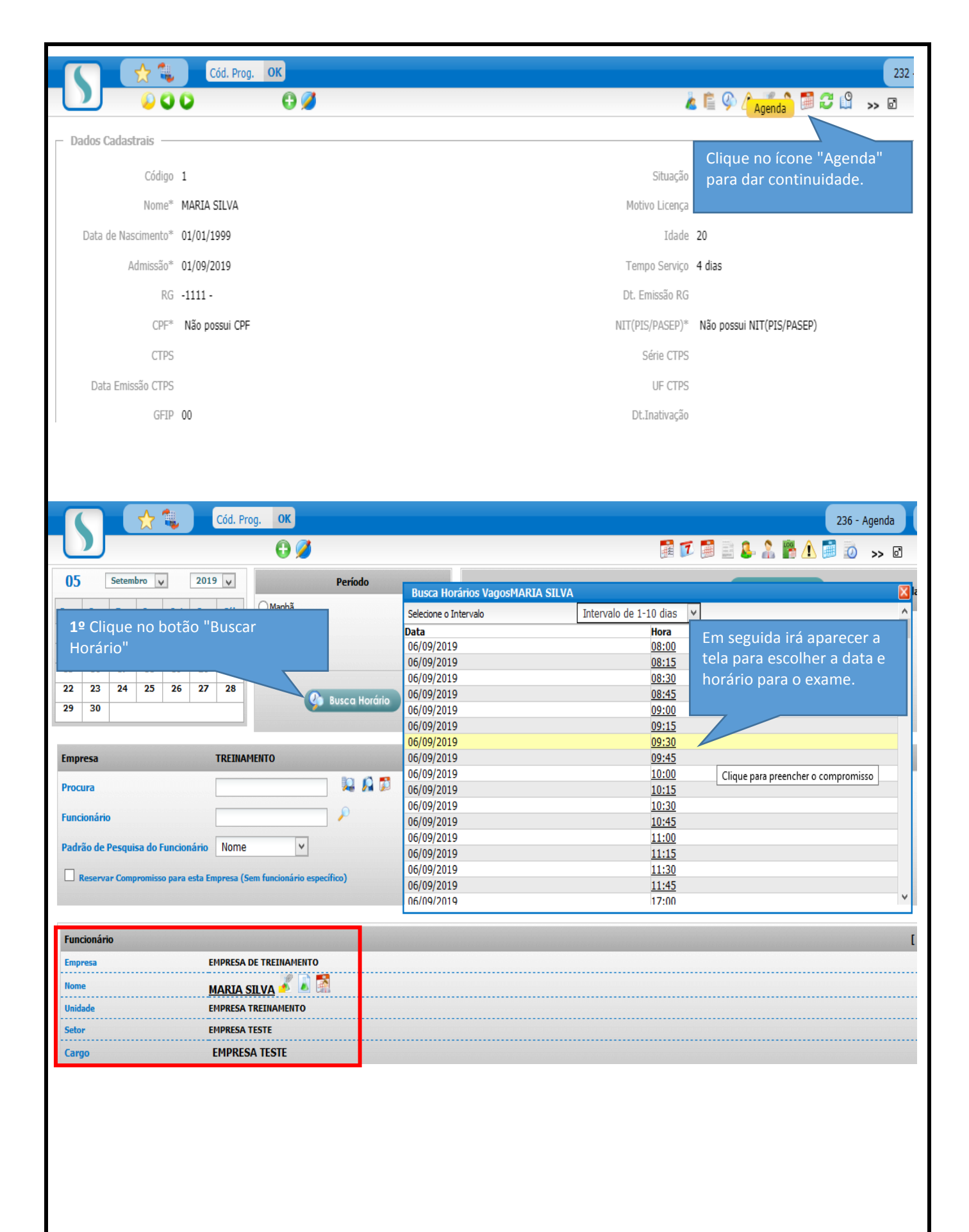

|                                                                                                    | <b>公</b>      | ٩,                      | Cód. Prog.                                                                                          | OK                                                                                                    |                      |                        |                                            |                         |
|----------------------------------------------------------------------------------------------------|---------------|-------------------------|----------------------------------------------------------------------------------------------------|----------------------------------------------------------------------------------------------------|----------------------|------------------------|--------------------------------------------|-------------------------|
|                                                                                                    |               |                         |                                                                                                    |                                                                                                    | Gravar 🛛 📀 😡         |                        |                                            |                         |
| 16 17                                                                                                    | 18            | 19                      | 20 21                                                                                               |                                                                                                    |                      | Resumo do Dia          |                                            |                         |
| 23 24                                                                                                    | 25            | 26                      | 27 28                                                                                               |                                                                                                    | an Hardata           |                        |                                            |                         |
| 30                                                                                                    |               |                         |                                                                                                    | <b>4</b> BU                                                                                                    |                      |                        |                                            |                         |
|                                                                                                    |               |                         | Admissional                                                                                         | Se                                                                                                    | elecione o tino      | de exame que o         |                                            |                         |
| Funcionário                                                                                                    |               |                         | Periódico                                                                                           |                                                                                                    | ncionário irá re     | ealizar.               |                                            |                         |
| npresa                                                                                                    |               |                         | Retorno ao Tra                                                                                      | abalho ' <b>c</b>                                                                                                    | 7                    |                        |                                            | -0-0-0-0-0-0-0          |
| me                                                                                                    |               |                         | -<br>Mudança de Fi                                                                                  | unção                                                                                                    |                      |                        |                                            |                         |
| idade                                                                                                    |               |                         | Demissional                                                                                         |                                                                                                    |                      |                        |                                            |                         |
| tor                                                                                                    |               |                         | -<br>Monitoração P                                                                                  | ontual                                                                                                    |                      |                        |                                            |                         |
| argo                                                                                                    |               |                         | Consulta                                                                                            |                                                                                                    |                      |                        |                                            |                         |
|                                                                                                    |               |                         | Acidente                                                                                            |                                                                                                    |                      |                        |                                            |                         |
| ora                                                                                                    |               |                         | Licença Médica                                                                                      | a                                                                                                    |                      | Atendido               | ⊖ Sim                                      |                         |
| moromisso                                                                                                    |               |                         | Enfermagem                                                                                          |                                                                                                    |                      |                        |                                            |                         |
| Impromisso                                                                                                    |               |                         | Terceiros                                                                                           |                                                                                                    | Campo De             | etalhes, pode ser      | r usado para nos passar                    |                         |
|                                                                                                    |               |                         | Consulta Assis                                                                                      | tencial                                                                                                    | ex: no exa           | me de mudança          | l de função informar o                     | ndo                     |
| no Compromisso                                                                                                    |               |                         |                                                                                                    | <b>V</b>                                                                                                    | novo seto            | r e cargo do fun       | cionário.                                  | 0                       |
| -unites                                                                                                    |               |                         |                                                                                                    |                                                                                                    |                      | lo botao Graval        |                                            | pareceu                 |
| un co                                                                                                    |               |                         |                                                                                                    |                                                                                                    |                      | lo botao Graval        |                                            | pareceu                 |
| uncionário                                                                                                    |               |                         |                                                                                                    |                                                                                                    |                      |                        |                                            | pareceu                 |
| uncionário                                                                                                    |               |                         | EMPRESA DE TR                                                                                       | ELINAMENTO                                                                                                    |                      |                        |                                            | pareceu                 |
| uncionário<br>impresa<br>iome                                                                                                    |               |                         | EMPRESA DE TR<br>MARIA SILV/<br>EMPRESA TREIN                                                       | LEINAMENTO<br>A Carlos Carlos Car |                      |                        |                                            | pareceu                 |
| uncionário<br>mpresa<br>lone<br>loidade<br>etor                                                                                                    |               |                         | EMPRESA DE TR<br>MARIA SILV/<br>EMPRESA TREIN<br>EMPRESA TESTE                                      | KEINAMENTO<br>A Constantion<br>IAMENTO                                                                                                    |                      |                        |                                            | pareceu                 |
| iuncionário<br>impresa<br>lome<br>Inidade<br>ietor<br>iargo                                                                                                    |               |                         | EMPRESA DE TR<br>MARIA SILV/<br>EMPRESA TREIN<br>EMPRESA TESTE<br>EMPRESA TE                        | REINAMENTO<br>A Carlos Control<br>IAMENTO<br>STE                                                                                                    |                      |                        |                                            | pareceu                 |
| uncionário<br>mpresa<br>lome<br>etor<br>argo<br>ra<br>.00                                                                                                    | (             | Compro                  | EMPRESA DE TR<br>MARIA SILV/<br>EMPRESA TREIN<br>EMPRESA TESTE<br>EMPRESA TE                        | IEINAMENTO<br>A A A A A<br>IAMENTO<br>E<br>STE<br>Tipo Compromis                                                                                                    | 50                   | Empresa                | Funcionário                                | pareceu                 |
| iuncionário<br>impresa<br>lome<br>Inidade<br>ietor<br>iargo<br>ra<br>:00<br>;20<br>;20                                                                               |               | Compro                  | EMPRESA DE TR<br>MARIA SILV/<br>EMPRESA TREIN<br>EMPRESA TESTE<br>EMPRESA TE<br>misso               | REINAMENTO<br>AMENTO<br>AMENTO<br>STE<br>Tipo Compromis<br>Periódico                                                                                                    |                      | Empresa<br>TREINAMENTO | Funcionário                                | pareceu                 |
| Funcionário<br>Empresa<br>Nome<br>Unidade<br>Setor<br>Cargo<br>Dra<br>1:00<br>Cargo<br>Dista<br>1:00<br>1:45<br>1:00                                                 |               | Compro                  | EMPRESA DE TR<br>MARIA SILV/<br>EMPRESA TREIN<br>EMPRESA TESTE<br>EMPRESA TE<br>EMPRESA TE<br>misso | REINAMENTO<br>AMENTO<br>STE<br>Tipo Compromis<br>Periódico                                                                                                    |                      | Empresa<br>TREINAMENTO | Funcionário                                | compareceu<br>] ≧ È & & |
| uncionário<br>mpresa<br>lome<br>Inidade<br>ietor<br>iargo<br>ra<br>i00<br>iiii <u>608:15</u><br>iiii<br>iiiii<br>iiiii<br>iiiii<br>iiiii<br>iiiii<br>iiiii<br>iiiiii |               | Compro                  | EMPRESA DE TR<br>MARIA SILV/<br>EMPRESA TESTE<br>EMPRESA TESTE<br>EMPRESA TE                        | KEINAMENTO<br>A A Composition of the second second se  |                      |                        |                                            | pareceu                 |
| uncionário<br>mpresa<br>ome<br>nidade<br>etor<br>argo<br>30<br>30<br>45<br>00<br>Agendam<br>* No dia o<br>ELM.                                                       | ento<br>do es | Compro<br>D fina<br>Xam | EMPRESA DE TR<br>MARIA SILV/<br>EMPRESA TREIN<br>EMPRESA TESTE<br>EMPRESA TE<br>misso               | ELINAMENTO<br>A A A A A A A A A A A A A A A A A A A                                                                                                     | so<br>oresentar RG o | Empresa<br>TREINAMENTO | Funcionário<br>MARIA SILVA & * = = = = = [ | ção da                  |

\*Funcionário para exame de PCD deverá vim acompanhado.
\* Exame de Retorno ao trabalho / Licença médica, o funcionário deverá trazer os exames atualizados, laudos médicos e Alta do INSS.